Utiliser la plate-forme Claroline pour sa formation

Objectifs de validation du C2i :

- A1 Maîtrise de l'environnement numérique professionnel
  - 3. Choisir et utiliser les ressources et services d'un espace numérique de travail (ENT).
- A2 Développement des compétences pour la formation tout au long de la vie
  - 1. Utiliser les ressources en ligne et les dispositifs de formation ouverte et à distance (FOAD) pour sa formation.
- B1 Travail en réseau avec l'utilisation des outils de travail collaboratif
  - 1. Rechercher, produire, partager et mutualiser des documents, des informations, des ressources dans un environnement numérique.
  - 2. Contribuer à une production ou à un projet collectif au sein d'équipes disciplinaires, interdisciplinaires, transversales ou éducatives.
- B2 Conception et préparation de contenus d'enseignement et de situations d'apprentissage
  5. Concevoir des situations de communication et de travail à l'aide des ENT

Utiliser la plate-forme Claroline pour sa formation

## Qu'est ce que la plate-forme de Formation

C'est un système internet de gestion des cours. Il vous permet en tant qu'étudiants et stagiaires d'accéder de façon simple à des cours mis à disposition par les formateurs au moyen d'un navigateur. Vous y trouverez des cours classés par catégories et avec divers utilitaires. Notamment :

- une description du cours,
- des documents dans tous les formats (Word, PDF, HTML, Video...),
- des forums de discussion,
- des listes de liens,
- des exercices en ligne,
- un agenda,

Cette plate-forme est un plus pour votre formation, utiliser la de façon régulière.

## Accéder à la plate-forme

Accès direct : pedagogie.lyon.iufm.fr/claroline/

Ou indirectement par le site IUFM : <u>www.lyon.iufm.fr</u> => bouton Intranet puis lien Plate-formes Intranet, puis lien Plate-forme de formation ... => ouverture d'un portail vers 3 plate-formes réalisées avec SPIP : Système de Publication pour un Internet Productif.

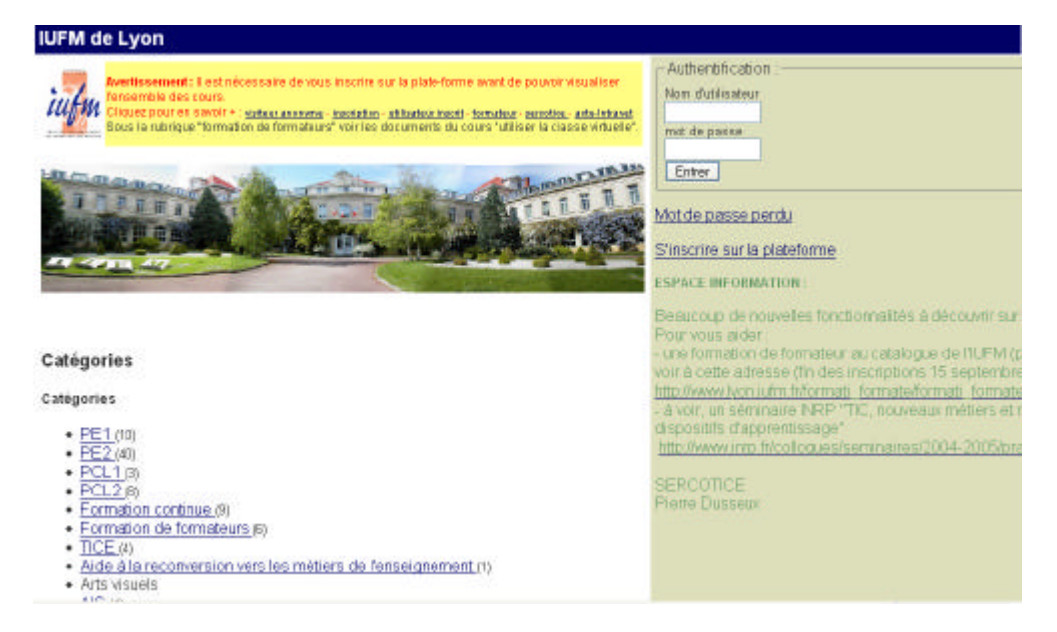

## Quitter la plate-forme

Lorsque vous avez terminé une session de travail, il est recommandé de se délogger de la plateforme en utilisant le lien «*Quitter* ». Cette action vous ramène directement à la page de démarrage de Claroline.

Utiliser la plate-forme Claroline pour sa formation

## S'inscrire comme étudiant

Vous êtes étudiant, vous souhaitez suivre des cours en ligne, récupérer des documents ou déposer un document par l'intermédiaire de la plate-forme.

Cliquez sur le lien « <u>S'inscrire sur la plateforme</u> » présent sur la page de démarrage. Vous accédez à la première étape de votre inscription en ligne.

Renseignez les champs du formulaire d'inscription. Les champs « Identifiant » et « Téléphone » sont facultatifs. Choisissez « M'inscrire à des cours » dans la liste déroutante.

Ne choisissez pas un mot de passe trop simple.

| MUFM de Lyon > Inscript          | lien                     |
|----------------------------------|--------------------------|
| Inscription                      |                          |
| Nom:                             | Dupond                   |
| Prénom :                         | Jean                     |
| Identifiant (facultatif) :       |                          |
| Nom d'utilisateur :              | Dupond                   |
| mot de passe :                   |                          |
| mot de passe :<br>(Confirmation) |                          |
| E-mail:                          | jean dupond@lyan.iutm.tr |
| Téléphone :                      |                          |
| Action :                         | Minsorite è des cours    |

Si vous avez entré une adresse e-mail valide, un mail vous est automatiquement adressé pour vous rappeler votre nom d'utilisateur et votre mot de passe.

Imprimez et conservez ces informations.

Sauvegardez ces informations en cliquant sur le bouton « *Valider* ». Un message de bienvenue s'affiche dans votre navigateur.

|                                                                                                | IUFM de Lyon<br>#UFM de Lyon > Instription                                                                                                    |
|------------------------------------------------------------------------------------------------|----------------------------------------------------------------------------------------------------|
|                                                                                                | Inscription                                                                                                    |
|                                                                                                | Dear Jean, Dupond. Vos coordonnées personnelles ont été enregistrées et<br>un é-mail vous a été envoyé pour vous rappeler votre nom clutilisateur ét<br>votre mot de passe. |
|                                                                                                | Vous pouvez maintenant aller séléctionner les cours auxquels vous souhaitez<br>avoir accès:                                                                                 |
|                                                                                                | Buivent                                                                                                    |
|                                                                                                | Administrateur UFM de Lyon :<br>Utilise le plete-forme <u>Claceline</u> 10 2001 - 2005                                                                                      |
| Cliquez sur le bouton « Suivant », vous accédez alors à la seconde étape de votre inscription. |                                                                                                    |

L'écran affiché montre la liste de vos cours. Dans la mesure où vous réalisez actuellement votre toute première inscription, cette dernière est naturellement vide.

Utiliser la plate-forme Claroline pour sa formation

## Accéder aux cours

Tous les cours ne sont pas en libre accès sur la plate-forme. Maintenant que vous avez un identifiant et un mot de passe vous pouvez vous inscrire aux différents cours qui vous intéressent.

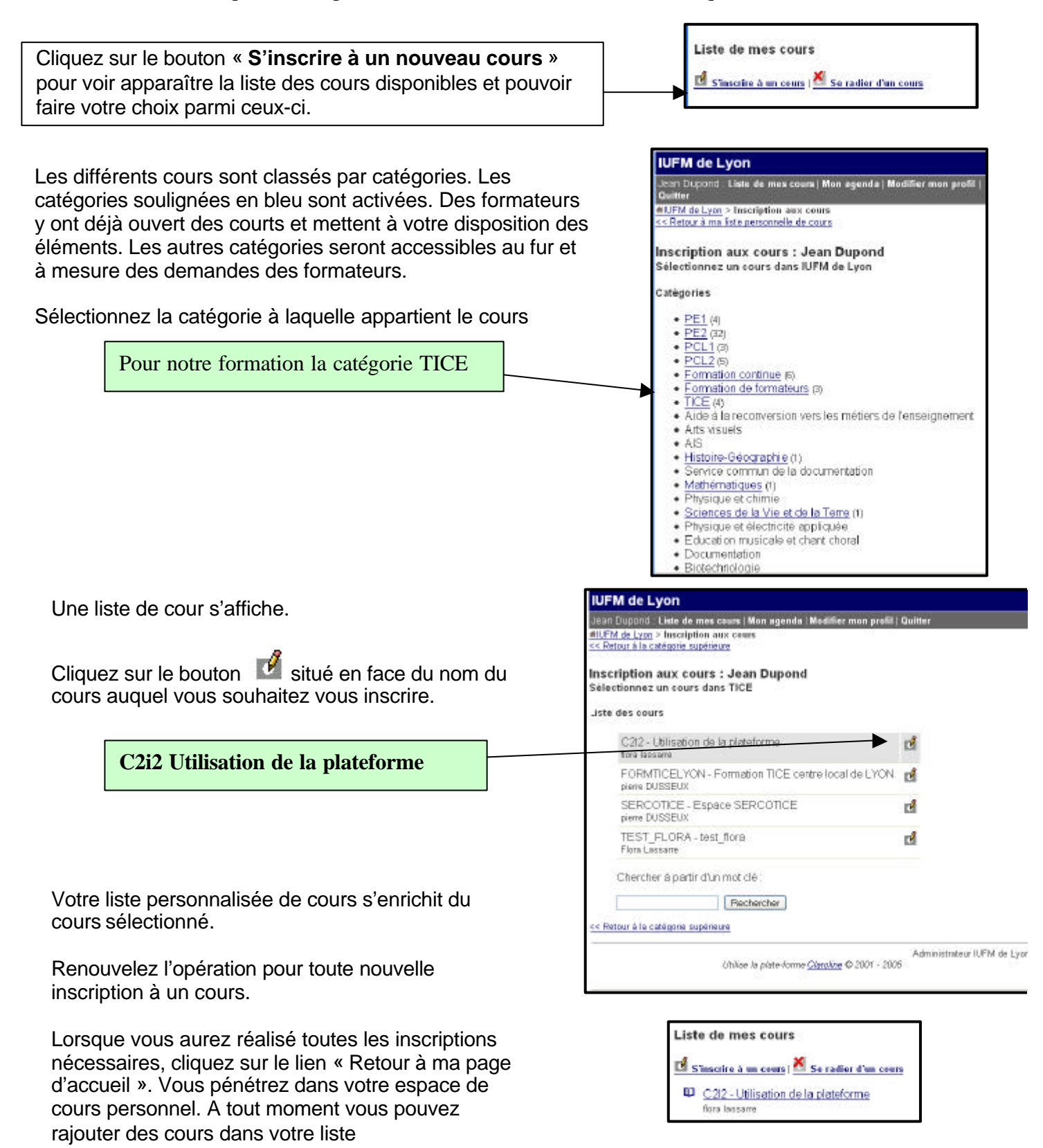

Utiliser la plate-forme Claroline pour sa formation

## 4a

## Les menus de l'espace de cour personnel

Vous venez de vous loguer ou de vous inscrire en ligne, vous découvrez alors votre espace de cours.

La partie droite de l'écran vous donne la possibilité de :

- Prendre connaissances des dernières annonces et évènements des cours auxquels vous êtes inscrits
- Trouver de la documentation sur la plate-forme Claroline

Pour accéder à l'un de ces cours, cliquez simplement sur son intitulé. Vous découvrirez alors la page d'accueil du cours.

| IUFM de Lyon                                                                                                    |                                                                                                    |
|----------------------------------------------------------------------------------------------------|----------------------------------------------------------------------------------------------------|
| Jean Dupons: Liste de mes cours ( Mon agenda ) Modifier mon profil   Quitter                                                                                                    |                                                                                                    |
| Avertissement : Il est nécessaire de vous inscrite sur la plate-forme avant de pouvoir visualiser<br>fensemble des cours.<br>Cliquez pour en sanoit + : <u>anteur servins - borselos - atteutru read-remateur -assotice - acteurtur</u><br>Bous la rubrique Tormation de formaleurs" voir les documents du cours "utiliser la dasse vitualis" | Dernieres annonces<br>Discus de Septembre 2005<br><u>C20</u> : Chingement de salle - Le crest réaux plus les en salle 60 met en s                                                           |
|                                                                                                    | Agenda : prochains événements                                                                                                    |
| Liste de mes cours                                                                                                    | Documentation                                                                                                    |
| <ul> <li>Stascrire à un ceurs ( Se radier d'un cours)</li> <li>C212 - Utilisation de la plateforme<br/>fora lassane</li> </ul>                                                                                                    | Beaucoup de nouvelles tonctionnalités à découvrir su<br>Pour-vous ai der<br>- une formation de formateur au catalogue de l'IUFM (<br>voir à cette adresse (fin des inscriptions 15 septembr |

<u>En haut de l'écran</u> vous pouvez accéder aux différents cours.

La zone apparaissant sur fond gris vous rappelle votre nom d'utilisateur et permet d'accéder à votre liste de cours, votre agenda, de modifier votre profil, et de vous déconnecter de la plate-forme. IUFM de Lyon Je Dupono : Liste de mes coars i Mon agenda i Modifier mon profil (Quitter Utilisation de la plateforme C22 - Bora lassarre #JJFM de Lyon > C22 > Amonces

D'autre part, sur la ligne suivante, l'intitulé du cours, son code ainsi que le professeur titulaire sont aussi rappelés.

Au dessous de cette zone, une succession de liens permet une navigation rapide.

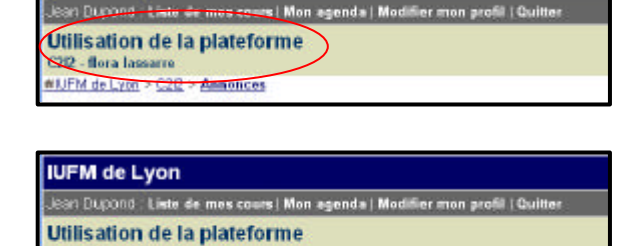

Retenez que :

- le premier lien (à gauche) permet de retourner directement à votre espace de cours
- le second lien (correspondant à l'intitulé d'un cours) permet de retourner à la page d'accueil du cours concerné

IUFM de Lyon

C212

UFM de Lyon > C22 > Annonces

Le ou les liens suivants permettent de naviguer entre les différents modules d'un cours (description du cours, documents, espace de groupe...)

Utiliser la plate-forme Claroline pour sa formation

## Les outils d'un cours

Vous accédez à la page du cours en cliquant sur le nom du cours correspondant depuis votre espace de cours personnel.

Un menu apparaît sur la gauche, ce sont divers outils qui sont mis à votre dispositions et qui constituent à eux tous votre cours.

Il se peut que votre formateur ait choisi de n'activer que quelques-un de ces outils. Dans ce cas, la page d'accueil du cours ne vous montrera que les outils actifs.

#### DESCRIPTION DU COURS

Vous trouverez les éléments essentiels vous permettant de comprendre les objectifs du cours dans lesquels vous êtes.

#### AGENDA

| Agenda                                   |
|------------------------------------------|
| nverser                                  |
| Septembre 2005                           |
| Lundi 12 Septembre 2005 17:00 Maintenant |
| CJaudi 15 Septembre 2005 14:19           |
| Formation à la plate-forme UFP7          |
| Initiation à la plate-forme avec IUEP 7  |
| Deud 22 Septembre 2005 14:23             |
| Formation à la plate-forme UFP4          |
| Initiation à la plate-forme avec IUFP 4  |

L'agenda vous présente, mois par mois, les échéances importantes du cours. La consultation peut être faite dans l'ordre chronologique des évènements, ou dans l'ordre inverse (cliquer sur le lien « *Inverser* »).

#### DOCUMENTS

L'outil « **Documents** » est l'un des plus importants de votre cours. Il propose une liste de dossiers ou fichiers (parfois accompagnés d'une description succincte) mis à votre disposition par votre professeur.

La navigation à travers les dossiers se fait comme dans n'importe quel gestionnaire graphique de fichiers : il suffit de cliquer sur le nom du dossier pour l'ouvrir, et de cliquer sur le lien « *Remonter* » pour revenir au dossier situé directement au dessus.

Vos formateurs peuvent parfois vous renvoyer à une page web dans ce cas le logo apparaît. Cliquez dessus pour faire apparaître la fenêtre.

Documents et liens

Remonter | P Recharcher

Nom

Cic
Cic
Créer\_un\_site
Diaporama
Diaporama
Messagerie
Messagerie
Recherche\_sur\_Internet
Traitement\_de\_texte

Pour accéder au contenu d'un fichier, votre ordinateur doit être équipé d'une application permettant la lecture du type de fichier considéré.

En cliquant sur le nom du fichier, celui-ci s'ouvre automatiquement dans l'application concernée. Vous avez aussi la possibilité de télécharger le fichier sur votre poste, en utilisant le bouton droit de votre souris et en choisissant « *Enregistrer* » ou « *Enregistrer la cible sous* » dans le menu contextuel. Dans la boite de dialogue qui s'ouvre alors, choisissez l'emplacement du fichier téléchargé sur votre disque dur, puis cliquer sur « *Enregistrer* ». Le téléchargement commence.

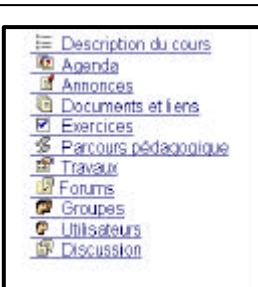

4b

Utiliser la plate-forme Claroline pour sa formation

Travaux

Cet outil permet aux étudiants de mettre leurs propres fichiers à disposition du professeur ou des autres utilisateurs du cours.

Il peut s'agir d'un rapport ou d'une application demandée par votre professeur, ou d'une partie d'un travail réalisé en commun, que vous destinez à vos collègues.

Dans tous les cas, ces travaux seront visibles du professeur et de toutes les personnes inscrites au cours.

Pour transférer un fichier depuis votre machine vers le serveur :

-Utiliser le bouton « *Parcourir* » pour appeler la boite de dialogue vous permettant de sélectionner sur votre disque dur l'emplacement du fichier à transférer -Donner à votre travail un intitulé facilement compréhensible

-Préciser le ou les auteurs du travail

-Ajouter une description (facultative)

-Cliquer sur le bouton « Valider »

Le travail ainsi envoyé vient enrichir la liste des travaux déposés par les autres étudiants.

| factors file a scene factor of |                                            |
|--------------------------------|--------------------------------------------|
| Nouvelle soumission            |                                            |
| << Retour                      |                                            |
| Titre *                        | Exercice 2 - Cour C2                       |
| Auteur(s) *                    | Jean Dupond                                |
| Envoyer un fichier * :         | C\Documents and Settings\Floret\ Percourt. |
| Description du fichier :       |                                            |
|                                |                                            |
|                                |                                            |
|                                |                                            |
|                                |                                            |
|                                |                                            |

Vous pouvez consulter les travaux de la liste en cliquant simplement sur leurs titres. Les fichiers seront ouverts dans l'application correspondante, à condition que celle-ci soit présente sur votre machine.

Vous avez aussi <u>la possibilité de télécharger le fichier</u> sur votre poste, en utilisant le bouton droit de votre souris (positionnée au dessus du lien) et en choisissant « *Enregistrer* » ou « *Enregistrer la cible sous* » dans le menu contextuel. Dans la boite de dialogue qui s'ouvre alors, choisissez l'emplacement du fichier téléchargé sur votre disque dur, puis cliquer sur « *Enregistrer* ». Le téléchargement commence. Sa durée est fonction de la qualité et de la rapidité de votre connexion à internet, et de la puissance de votre machine.

#### Utilisateurs

Ce module vous permet de connaître les autres utilisateurs du cours auquel vous êtes vous-même inscrit, ainsi que le groupe dans lequel ils se trouvent.

| Utilisation de la pl                         | ateforme            |             | Тюхов     |
|----------------------------------------------|---------------------|-------------|-----------|
| UFM de Lyan > C22 > Tri                      | nus > Inwall        |             |           |
| Travail<br>Déposer un documen                | t                   |             |           |
| D <b>ate de fin</b><br>Vendredi 08 Septembre | 2006 & 14-45        |             |           |
| Auteur(s)                                    | Première southisann | Soumissions | Constions |
| lessame flore                                |                     | 0           | 0         |
| bueno maté                                   |                     | 0           | 0         |
|                                              |                     | 0           | 0         |
| Eupond Jean                                  |                     |             |           |

Vous pouvez adresser directement un e-mail à un autre utilisateur, à condition que celui-ci ait indiqué une adresse e-mail valide lors de son inscription. Pour cela, cliquer sur le lien indiquant l'adresse email, votre client messagerie sera aussitôt lancé, et vous pourrez rédiger votre message comme à votre habitude.

Utiliser la plate-forme Claroline pour sa formation

#### Annonces

Ce module est à vocation purement informative, mais doit être régulièrement consulté. Il permet au professeur de faire passer des messages à l'ensemble des inscrits au cours. Si l'annonce est importante, le professeur peut décider de la publier à travers cet outils, et de l'envoyer simultanément par e-mail à l'ensemble des inscrits au cours.

| ٩, | n  | n   | 0 | n  | c | е | s |  |
|----|----|-----|---|----|---|---|---|--|
|    | •• | ••• | - | •• | * | ٠ | - |  |

I Publiée le : Jeudi 08 Septembre 2005

Changement de salle

Le cour n'aura plus lieu en salle BS4 mais en salle 14.

#### Exercices

Votre professeur a créé un ou plusieurs exercices destinés à vérifier l'acquisition des connaissances, et à remédier à certaines lacunes ou difficultés de compréhension.

Les exercices créés par votre professeur peuvent être de nature différente :

- Questionnaire à Choix Multiples (une réponse admise par question)
- Questionnaire à Choix Multiples (plusieurs réponses admises par question)
- Correspondance (associations de mots ou d'expressions)
- Remplissage de blancs (exercices dits « à trous »)

En plus des éventuels commentaires prévus par le professeur (et visibles lors de la validation des exercices), vous pouvez à tout moment consulter vos scores. Votre professeur dispose des outils nécessaires pour suivre vos résultats aussi !

| Exerc                          | cice : Plate-forme Claroline                                                                            |
|--------------------------------|----------------------------------------------------------------------------------------------------|
| Temps s<br>Essai 3<br>Disponit | actuel : O Pas de limite de temps<br>de la partir du Jeuci 08 Septembre 2005 à 14.43                    |
| Editer b                       | es propriétés de l'exercice                                                                             |
| Guest                          | 50n 1 / 1                                                                                               |
| La pla                         | steforme Claroline permet d'échanger des fichiers                                                       |
| 0                              | Oui                                                                                                    |
| 0                              | Non                                                                                                    |
| Répon                          | se Unique                                                                                               |
|                                | Valider                                                                                                 |
| Sestion                        | naire(s) du cours C212 : <u>flora lassame</u><br>Utilièe la plate-forme <u>Clavoline</u> ID 2001 - 2005 |

| Votre temps est de 1 min. 35 sec. |
|-----------------------------------|
| Vous avez obtenu un total de 1/1  |
|                                   |
| Terminer                          |
|                                   |

4d

Utiliser la plate-forme Claroline pour sa formation

## 4e

#### Forum

Les forums de discussion constituent la partie collaborative et interactive du cours.

La page d'accueil des forums montre l'intitulé des forums actifs, ainsi que le nombre de sujets, de messages et la date du dernier message posté. Les forums peuvent être scindés en deux parties distinctes:

- un ou plusieurs forums généraux, en rapport avec le cours
- un ou plusieurs forums destinés aux groupes de travail, accessibles si ceux-ci ont été rendus publiques par le professeur

Cliquer sur le nom d'un forum pour y entrer. La liste des sujets apparaît, ainsi que le nombre de réponses postées, le nom de l'utilisateur ayant lancé le sujet, le nombre de fois où le sujet a été vu, et la date du dernier message posté.

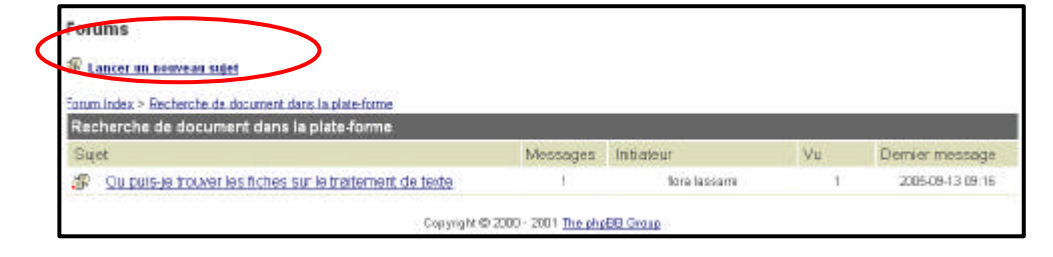

A ce stade, vous pouvez démarrer un nouveau sujet en cliquant sur le lien « *Lancer un nouveau sujet* ».

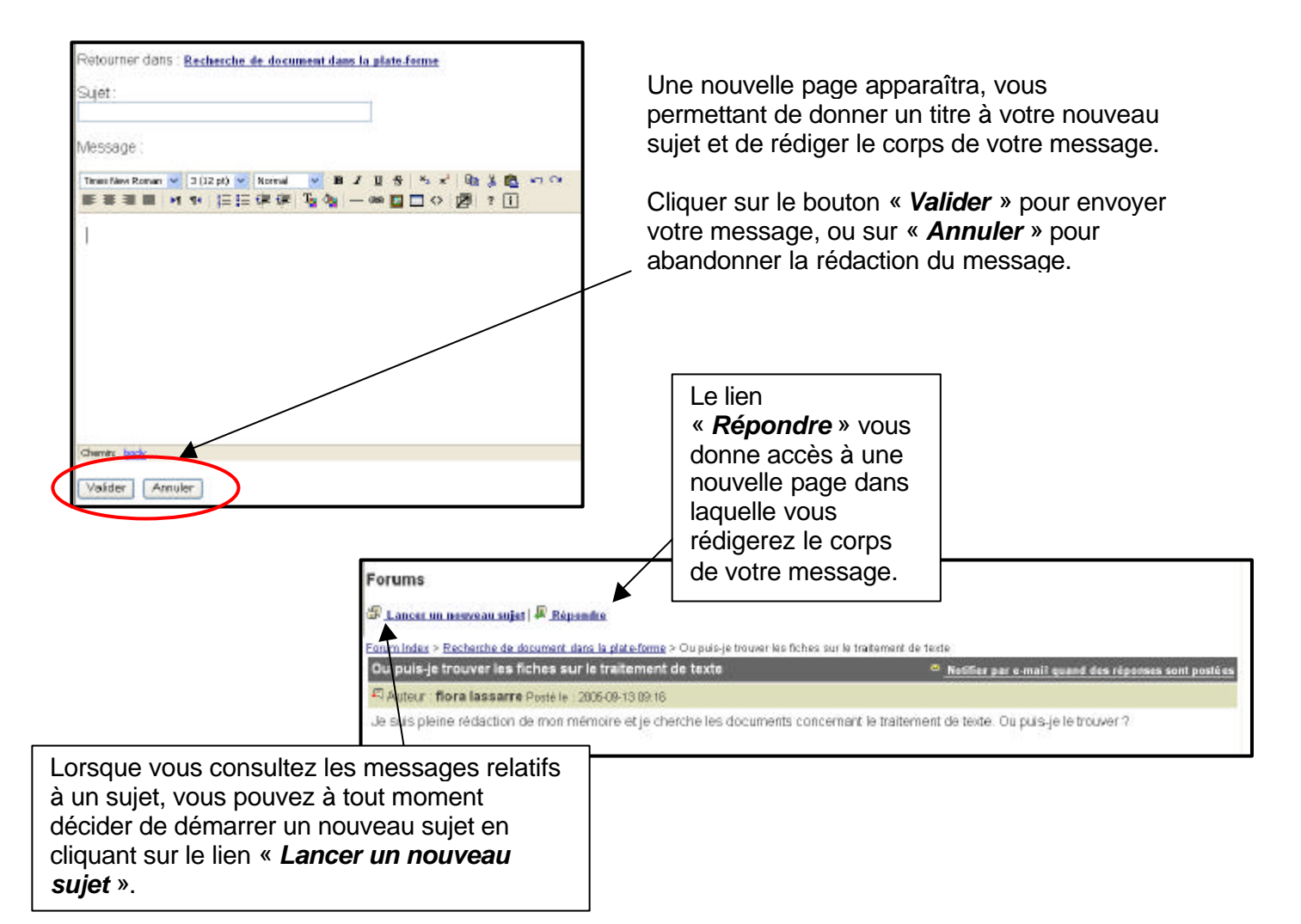

Utiliser la plate-forme Claroline pour sa formation

| Groupes |
|---------|
|---------|

Votre professeur peut avoir prévu des travaux de groupe. Pour cela il met en place des espaces de travail en groupe.

| Groupes                                              |                                                        |                             |
|------------------------------------------------------|--------------------------------------------------------|-----------------------------|
| Groupes                                              | Inscrits                                               | maximum                     |
| Ø <u>GSP 41</u>                                      | 0                                                      | 30                          |
| Ø GSP 42                                             | 0                                                      | 30                          |
| Gestionnaire(s) du cours C20 : <u>flora lassarre</u> | Unitise la plate-forme <u>Glavoline</u> 10 2001 - 2005 | Administrateur IUFM de Lyon |

Vous verrez apparaître la liste des groupes, accompagnée du nombre d'inscrits par groupe, et du nombre maximum d'étudiants par groupe. Le groupe auquel vous appartenez est un lien vous menant directement à votre espace de groupe.

| Nom du groupe :     | GSIP 4.1                                |
|---------------------|-----------------------------------------|
| Description :       | (aucune)                                |
| Tuteur :            | (aucun)                                 |
| Outils :            | <u>Forum</u><br>Documents<br>Discussion |
| Membres du groupe : | (aucun)                                 |

#### FORUMS des GROUPES

Ces forums sont accessibles depuis l'outil FORUMS (décrit au point 4-2-9) ou l'espace de groupe (appelé depuis l'outil GROUPES). Le fonctionnement des forums des groupes est identique au fonctionnement du forum général.

#### DOCUMENT Des GROUPES

Les inscrits au groupe peuvent envoyer vers le serveur différents documents, qui ne seront accessibles qu'aux membres du groupe. L'accès à l'outil DOCUMENTS des GROUPES s'effectue depuis l'espace de groupe

Vous pouvez organiser cet espace de documentation comme vous le souhaitez, en créant des dossiers et sous-dossiers (lien « *Créer un répertoire* »).

Utiliser le bouton « *Parcourir* » pour ouvrir la boite de dialogue vous permettant de rechercher le fichier sur votre disque dur. Lorsque le fichier est localisé puis sélectionné, cliquer sur le bouton « *Ouvrir* » pour l'envoyer sur le serveur.

Le fichier est ajouté à la liste des documents du groupe.

Vous pouvez décider de l'effacer 样 (une confirmation d'effacement est demandée), le

déplacer vers un autre dossier , ou le renommer M.

| 🚔 Remonter   🖉 <u>Rechercher</u>   📥 Ajouter un fichier   🆳 <u>Créer un répertoire</u>   🗞 <u>Créer un lien hypertexte</u>   🗐 <u>Créer un Document</u> |                                          |                                                                                                    |                                                                                                    |                                                                                                    |                                                                                                    |  |  |  |  |  |
|----------------------------------------------------------------------------------------------------|------------------------------------------|----------------------------------------------------------------------------------------------------|----------------------------------------------------------------------------------------------------|----------------------------------------------------------------------------------------------------|----------------------------------------------------------------------------------------------------|--|--|--|--|--|
| Liste des fichiers   🤷 🖄                                                                                                    |                                          |                                                                                                    |                                                                                                    |                                                                                                    |                                                                                                    |  |  |  |  |  |
| Taile                                                                                                    | Date                                     | Effacer                                                                                                 | Déplacer                                                                                                    | Modifier                                                                                                    | Publier                                                                                                    |  |  |  |  |  |
|                                                                                                    |                                          | ×                                                                                                    | <b>D+B</b>                                                                                                    | 0                                                                                                    |                                                                                                    |  |  |  |  |  |
| 19Ka                                                                                                    | 13.09.2005                               | ×                                                                                                    | 2 <b>-</b> 2                                                                                                    | 1                                                                                                    | Publier                                                                                                    |  |  |  |  |  |
|                                                                                                    | Nouter un fichier   🗅 (<br>Taile<br>19Ko | <u>Monter un fichier</u>   <sup>C</sup> <u>Créer un répertoire</u>   ≷<br>Taile Date<br>19Ko 13.09.2005 | Mouter un fichier   <sup>C</sup> Créer un répertoire   <sup>®</sup> Créer un lien de<br>Taile Date Effacer<br>19K₀ 13.03.2005 ¥ | Mouter un fichier   Créer un répertoire   No Créer un lien hypertexte   Créer un lien hypertexte   Cr | Mouter un fichier   Créer un répertoire   & Créer un lien hypertexte   & Créer un Document<br>Liste des fi<br>Taile Date Effacer Déplacer Modifier<br>19Ko 13.03.2005 X 3+2 / |  |  |  |  |  |

Utiliser le lien « *Publier* » pour transformer un document interne au groupe en un document de travail accessible à tous les inscrits au cours via l'outil Travaux. Lorsque vous utilisez le lien « *Publier* », le document n'est pas déplacé, mais un lien est ajouté vers ce document dans l'outil Travaux.

Utiliser la plate-forme Claroline pour sa formation

# 5

## Modifier mon profil

Sur la page d'accueil. S'identifier. Puis cliquer sur le menu du haut sur « Modifier mon profil »

Cette page propose les mêmes champs à renseigner que lors de votre inscription en ligne. Vous pouvez corriger, compléter ou modifier les informations vous concernant:

- vos nom et prénom
- votre nom d'utilisateur
- votre mot de passe
- votre adresse e-mail

| IUFM de Lyon                                                                                                    |                                                                                                    |                                                                                                    |
|----------------------------------------------------------------------------------------------------|----------------------------------------------------------------------------------------------------|----------------------------------------------------------------------------------------------------|
| flora lassarre : Liste de mes cours                                                                                 | Lorsque les informations                                                                                                    |                                                                                                    |
| #IUFM de Lyon > Modifier mon prof                                                                                   |                                                                                                    | sont mises à jour,                                                                                                    |
| Modifier mon profil                                                                                                 | cliquez sur le bouton<br>« <i>Valider</i> ».                                                                                                    |                                                                                                    |
| Nom :                                                                                                    | Dupond                                                                                                    |                                                                                                    |
| Prénom :                                                                                                    | Jean                                                                                                    |                                                                                                    |
| Identifiant (facultatif) :                                                                                          |                                                                                                    |                                                                                                    |
| Nom d'utilisateur :<br>mot de passe :<br>Confirmation :<br>E-mail :<br>Téléphone :<br>Sauvegarder les changements : | Tapez deux fois le nouveau mot de passe pour le changer, laissez vide pour garder l'ancien.<br>Dupond<br><br>dupond.jean@l-on.iufm.fr<br>Valider Annuler | La partie inférieure de la<br>page vous permet<br>d'accéder à la liste de<br>vos connexion à la<br>plate-forme, via le lien<br>« <b>Voir mes</b><br>statistiques ». |

Utiliser la plate-forme Claroline pour sa formation

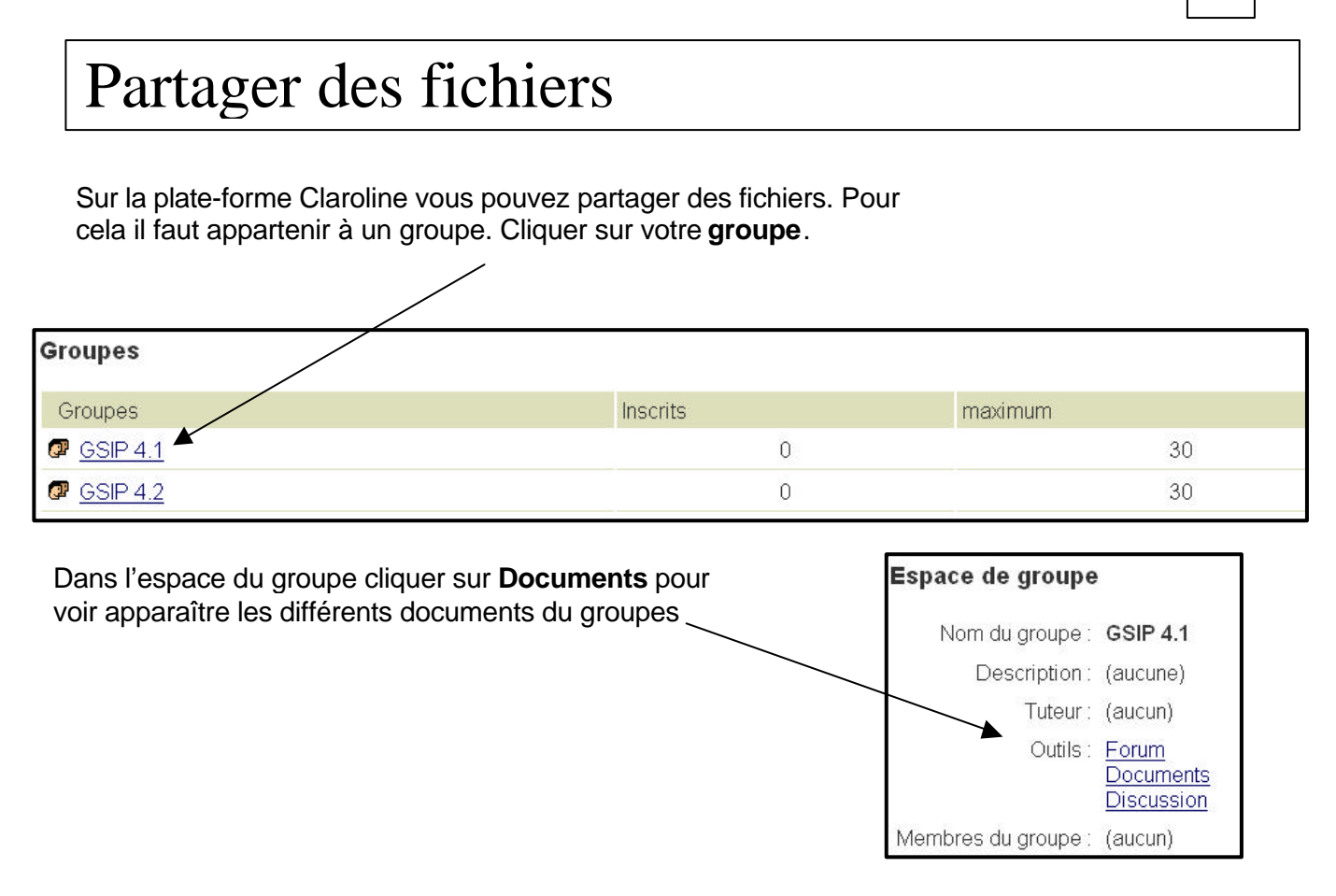

#### Pour soumettre un document :

Cliquer sur **Ajouter un fichier**. Utiliser le bouton **Parcourir** pour appeler la boite de dialogue vous permettant de sélectionner sur votre disque dur l'emplacement du fichier à transférer.

| 🇯 Remonter   🤌 Rechercher   📥 Ajouter un fichier   🗀 Créer un répertoire   🔌 Créer un lien hypertexte   🛍 Créer un Document |        |            |         |                     |          |         |  |  |  |
|----------------------------------------------------------------------------------------------------|--------|------------|---------|---------------------|----------|---------|--|--|--|
| Liste des fichiers   🚨 Vignettes                                                                                            |        |            |         |                     |          |         |  |  |  |
| Nom                                                                                                    | Taille | Date       | Effacer | Déplacer            | Modifier | Publier |  |  |  |
|                                                                                                    |        |            | ×       | <b>₽</b> → <b>₽</b> | Ø        |         |  |  |  |
| 🖺 fiche charte.doc                                                                                                    | 19Ko   | 13.09.2005 | ×       | <b>₽</b> → <b>₽</b> | Ø        | Publier |  |  |  |

Les différents fichiers peuvent êtres classés en créant des répertoires et des sous-dossiers.

6